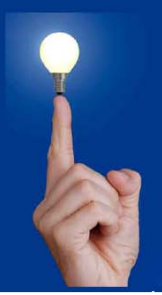

# Wöchentliche Kurztipps zu: Allplan BIM, Allplan BCM, Cinema 4D

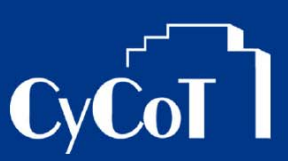

#### Nr.: 2009-19

### Thema : Freie Teilbilder und NDW-Dateien

Software: Allplan 2009

#### Die Frage:

Wie kann ein freies Teilbild bzw. eine NDW-Datei in ein Allplan-Projekt eingefügt werden?

#### Hintergrund:

Freie Teilbilder sind NDW-Dateien, welche Projektunabhängig erzeugt werden.

#### Antwort: So geht's:

#### So erzeugen Sie ein freies Teilbild

- 1. In Allplan wird im Menü > Datei über die Funktion "Neu" ein leeres Freies Teilbild neu erzeugt
- 2. Freie Teilbilder werden im Regelfall in Allplan mit gelbem Fensterhintergrund dargestellt.
- 3. Erstellen Sie dann Ihre Zeichnung.

#### So speichern Sie ein freies Teilbild ab

- 1. Im Menü >Datei gehen Sie auf "Speichern unter"
- 2. Dann wählen Sie den Speicherort aus.

#### So erzeugen Sie ein freies Teilbild aus einem Projektteilbild

- 1. Das gewünschte Projektteilbild ist aktiviert
- 2. Gehen Sie im Menü >Datei auf > Kopie speichern unter
- 3. Dann wählen Sie den Speicherort aus.

#### So öffnen Sie ein freies Teilbild

- 1. Gehen Sie im Menü >Datei auf > Öffnen
- 2. Wählen Sie die NDW-Datei an Ihrem Speicherort aus und öffnen Diese
- 3. Die geöffnete NDW-Datei wird geladen und mit gelbem Hintergrund dargestellt

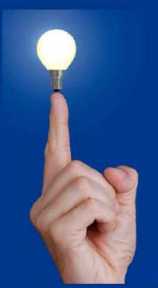

### Wöchentliche Kurztipps zu: Allplan BIM, Allplan BCM, Cinema 4D

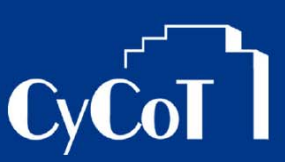

### So fügen Sie ein freies Teilbild in ein Projekt ein über die Zwischenablage

- 1. Öffnen Sie die NDW-Datei wie vorher beschrieben
- 2. Markieren Sie alle Daten durch einrahmen oder mit dem Tastaturkürzel STRG + A
- 3. Kopieren Sie die markierten Daten in die Zwischenablage mit STRG + C oder mit dem Knopf "Kopieren" (Aus dem Menü >Bearbeiten)
- 4. Aktivieren Sie im gewünschten Projekt das Teilbild, wo die Daten eingefügt werden sollen
- 5. Fügen Sie dort die Daten aus der Zwischenablage ein mit STRG + V oder mit dem Knopf "Einfügen" aus dem Menü > Datei
- 5. Wenn die Daten Koordinatengleich eingefügt werden sollen nutzen Sie im Menü >Bearbeiten >Einfügen an Originalposition bzw. das Tastaturkürzel STRG + ALT + V

#### So fügen Sie ein freies Teilbild in ein Projekt ein über die Verwaltung / ProjektPilot

- 1. Gehen Sie in Allplan auf das Menü >Datei >ProjektPilot Verwaltung
- 2. Der ProjektPilot wird geöffnet
- 3. Klappen Sie in der Baumstruktur rechts bei dem gewünschten Projekt "Teilbilder" auf

| Image: State of the second second | Datei Ansicht Hilfe                                                                                                    |                                                                                                    | unsier ungi                                                   | P* J                                                                                                    |                                                                                                    |                                                                                                    |  |  |  |
|----------------------------------------------------------------------------------------------------|----------------------------------------------------------------------------------------------------|----------------------------------------------------------------------------------------------------|---------------------------------------------------------------|----------------------------------------------------------------------------------------------------|----------------------------------------------------------------------------------------------------|----------------------------------------------------------------------------------------------------|--|--|--|
| Projekte und Ordner   Inhalt von "Teilbilder"     Baumstruktur   Name   Nu ×   Größe   Typ   Geandet an     Baumstruktur   Image: Struktur   1   93318   Konstruktion   13.07.2009 08.354     Bit Gr ChNeuse in 2009 Tests   Image: Strukture   Image: Strukture   Image: St                                                                                                    | 🥩 🔮 🖻                                                                                                    |                                                                                                    |                                                               |                                                                                                    |                                                                                                    |                                                                                                    |  |  |  |
| Bounstruktur Name Name Name Größe Ipp Geändet am   Bright CD Wettbewerbe Gewinnen - 2000 1 98318 Konstruktion 1.07.2009 08:39:54   Bright CD Wettbewerbe Gewinnen - 2000 ES 1 98318 Konstruktion 1.07.2009 08:39:54   Bright CD Wettbewerbe Gewinnen - 2000 ES ES 2 98318 Konstruktion 1.07.2009 08:39:54   Bright Micro-Alplan Bewerbrung 2009 Bright ES Schwaltzing 1 98318 Konstruktion 0.08.2009 15:33:56   Bright Filler-und Gastehausz50200 ES Filler-Beinen 2 29318 Konstruktion 2.09.2009 14:18:35   Bright Filler-Strakt-Ackeler- und Schwalts in Alpian 2009 Filler-Beinen 2 2.0201 14:18:55   Bright Filler-Strakt-Ackeler- und Schwalts in Alpian 2009 Filler-Beinen 1 2.09.2009 14:18:55   Bright Filler-Beiner 10 93318 Konstruktion 2.09.2009 14:18:55   Bright Filler-Beiner 13 131060 Konstruktion 2.09.2009 14:18:55   Bright Filler-Beiner 1 1408738 Konstruktion 2.09.2009 14:18:55   Bright Filler-Beiner <th>Projekte und Ordner</th> <th colspan="8">Inhalt von "Teilbilder"</th>                                                                                                    | Projekte und Ordner                                                                                                    | Inhalt von "Teilbilder"                                                                                                    |                                                               |                                                                                                    |                                                                                                    |                                                                                                    |  |  |  |
| B   GC DWettbewerbe Gewinnen - 200_     B   GC DNeuesin 2009 Tests     B   GE CDNeuesin 2009 Tests     B   GE CDNeuesin 2009 Tests     B   GE CDNeuesin 2009 Tests     B   GE CDNeuesin 2009 Tests     B   GE CDNeuesin 2009 Tests     B   GE CDNeuesin 2009 Tests     B   GE CDNeuesin 2009 Tests     B   GE CDNeuesin Alplan 2009 Tests     B   GE CDNeuesin Alplan 2009 Tests     B   GE CDNeuesin Alplan 2009 Tests     B   GE CDNeuesin Alplan 2009 Tests     B   GE St-CAD2     GE St-CAD2   Test-Statt-Ateller- und     B   GE St-CAD2     GE St-CAD2   Test-Statt-Ateller- und     B   GE St-CAD2     GE St-CAD2   Test-Statt-Ateller- und     B   GE St-CAD2     GE St-CAD2   Test-Statt-Ateller- und     B   GE St-CAD2   Test-Statt-Ateller- und     GE St-CAD2   Test-Statt-Ateller- und   Stattation   2.002.009 14.18.59     E   Strabag   E   Strabag   Stattation   2.00.209 14.18.59 </th <th>Baumstruktur</th> <th>Name</th> <th>Nu △</th> <th>Größe</th> <th>Тур</th> <th>Geändert am</th> <th></th>                                                                                                    | Baumstruktur                                                                                                    | Name                                                                                                    | Nu △                                                          | Größe                                                                                                    | Тур                                                                                                    | Geändert am                                                                                                    |  |  |  |
| Constrained Constrained Constrain                                                                                                    | CD Wettbewerbe Gewinnen - 200 ▲ CD -Neues in 2009 Tests More that the theory of the test is a constrained of the test is a constrained of the test is a constrained of the test is a constrained of the test is a constrained of the test is a constrained of the test is a constrained of test is a constrained of              | Grundstück Gelände DGM Gelände ADM Gelände S0 Gelände 30 Gelände 30 Gelände 30 Gelände 30 Gelände S0 Gelände Benen Gelände Benen Gelände Gelände | 1<br>2<br>3<br>6<br>7<br>8<br>9<br>10<br>12<br>13<br>14<br>16 | 98318<br>98318<br>327652<br>98318<br>98318<br>262128<br>131080<br>98318<br>622510<br>131080<br>98318<br>1408798 | Konstruktion<br>Konstruktion<br>Konstruktion<br>Konstruktion<br>Konstruktion<br>Konstruktion<br>Konstruktion<br>Konstruktion<br>Konstruktion<br>Konstruktion | $\begin{array}{c} 13.07.200908.39.54\\ 13.07.200908.39.54\\ 13.07.200908.39.54\\ 05.08.200915.33.56\\ 13.07.200909.06.16\\ 29.09200914.18.35\\ 06.08.200915.30.38\\ 06.08.200915.30.38\\ 29.09200914.18.59\\ 29.09200914.18.59\\ 29.09200914.18.59\\ 29.09200914.18.59\\ 29.09200914.18.59\\ 29.09200914.18.59\\ 29.09200914.18.59\\ 29.09200914.18.59\\ 29.09200914.18.59\\ 29.09200914.18.59\\ 29.09200914.18.59\\ 29.09200914.18.59\\ 29.09200914.18.59\\ 20.09200914.18.59\\ 20.0920014.18.59\\ 20.0920014.18.59\\ 20.0920014.18.59\\ 20.092016.59\\ 20.092016.59\\ 20.092016.59\\ 20.092016.59\\ 20.092016.59\\$ |  |  |  |
|                                                                                                    | C Content of the second second secon | D Vorschau                                                                                                    |                                                               |                                                                                                    |                                                                                                    |                                                                                                    |  |  |  |

- 4. Klicken Sie mit der rechten Maustaste auf "Teilbilder" und wählen Sie im Kontextmenü "Import NDW-Datei"
- 4. Wählen Sie die NDW-Datei aus und öffnen Diese.

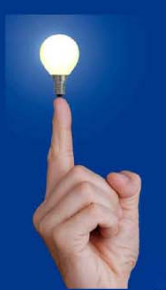

# Wöchentliche Kurztipps zu: Allplan BIM, Allplan BCM, Cinema 4D

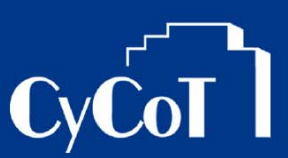

5. In der folgenden Liste markieren Sie die Teilbildnummer, auf welcher die NDW-Datei ins Projekt eingelesen werden soll und klicken Sie dann auf OK.

| In | nport Garten 2 | 2D.ndw                     | ×        |
|----|----------------|----------------------------|----------|
|    | Nummer         | Name                       |          |
|    | 4              | -                          |          |
|    | <b>5</b>       |                            |          |
|    | <b>]</b> 6     |                            |          |
|    | <b>]</b> 7     |                            |          |
|    | <u>]</u> 8     |                            |          |
|    | <u>]</u> 9     |                            |          |
|    | 10             |                            |          |
|    | 11             |                            |          |
|    | 12             |                            |          |
|    | 13             |                            |          |
|    | 14             |                            |          |
|    | 15             |                            | _        |
|    | 116            |                            | <u>-</u> |
|    |                |                            | _        |
|    | Pfad anzeige   | n                          |          |
|    |                | OK Abbrechen <u>H</u> ilfe |          |

- 6. Die NDW-Datei wird eingelesen.
- 7. Den ProjektPilot können Sie dann schließen und dann im Projekt auf den eingelesenen Daten weiterarbeiten.